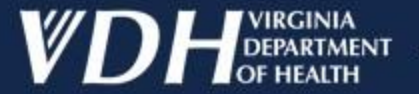

# Navigating the Report Card in VERIP

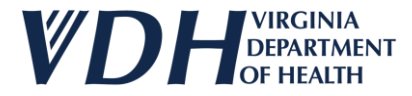

Select the login link <u>https://apps.vdh.virginia.gov/verip/ExistingRegistrations.aspx</u> (You must have a verified VERIP account to access the Report Card.)

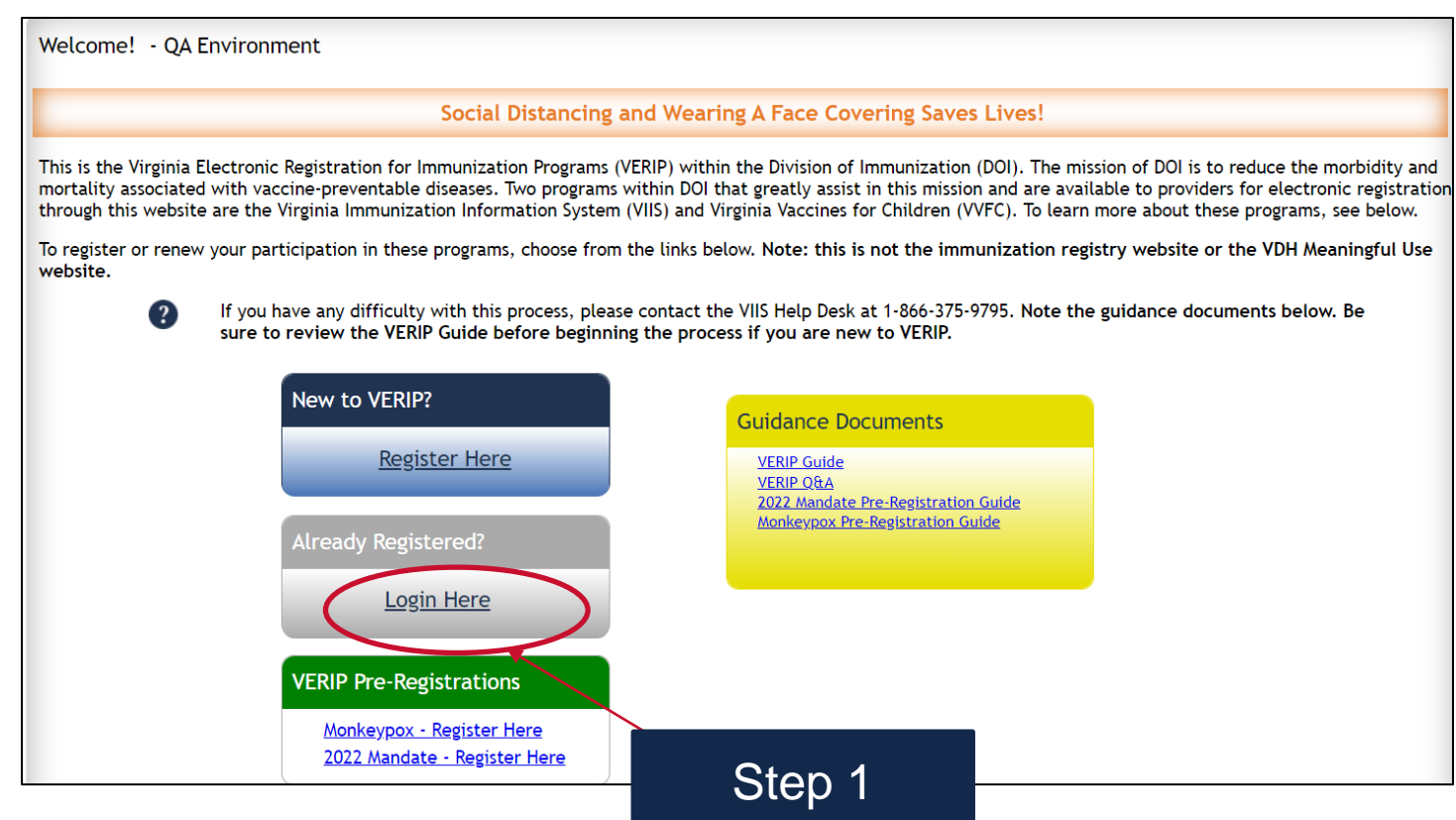

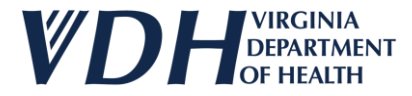

Enter your username and password. Then click the Sign In button.

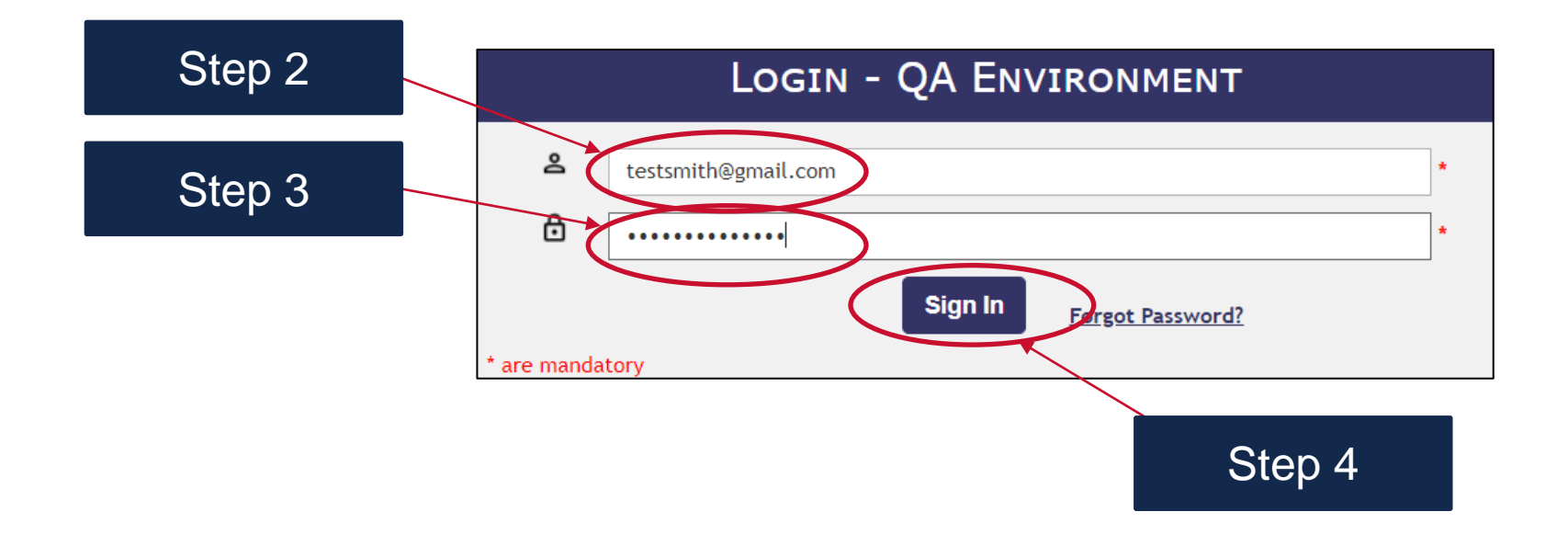

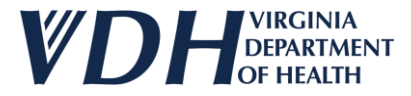

Select the Report Card Link.

Below are the existing registration(s) associated with your user account.

- To make changes or complete the renewal process for an existing registration, select the Pencil Icon in the left column.
- To create a registration for a new organization not listed, select the Register New Organization button to the right.

 Edit
 Status
 Organization
 Organization Type
 Affiliation
 Region
 Program

 /
 Complete
 Test Site B
 Hospital
 Hospital
 South East
 VIIS
 Report Card

**Register New Organization** 

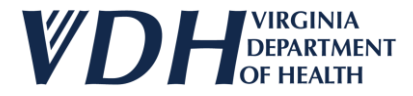

You will be brought to the report card page.

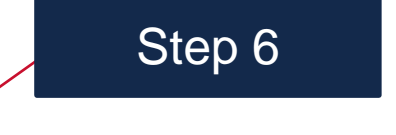

| DETAILMENT<br>OF HEALTH<br>au and Your Environment | Virginia Department of Health - VERIP Registration System                                                                        |               |                                                                             |                    |  |  |
|----------------------------------------------------|----------------------------------------------------------------------------------------------------|---------------|-----------------------------------------------------------------------------|--------------------|--|--|
| Existing Registrations Mandate Pre Registration    | n                                                                                                    |               |                                                                             | Welcome Test Smith |  |  |
| a Quality Report                                   |                                                                                                    |               |                                                                             | Back to Index      |  |  |
| port Card 2nd Quarter 2024                         | How to Access Provider Report Card<br>Report Card FAQ<br>Navigating the Report Card Feature<br>Report Card Quick Reference Guide |               |                                                                             | Export             |  |  |
| Provider Name:                                     |                                                                                                    |               | Total Patients Updated in Selected Time                                     | eframe:            |  |  |
| OrgCode:                                           |                                                                                                    |               | Vaccine Count:                                                              |                    |  |  |
| Report Card Timeframe:                             |                                                                                                    |               | Total Active Patient Population:<br>Date of Last Administered Vaccine in Se | elected Timeframe: |  |  |
| Measure # Measure                                  | Records with Measure                                                                                                    | State Average | AIRA Expectation                                                            | Meets Expectation  |  |  |

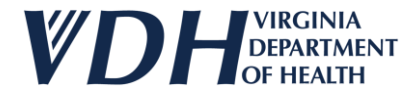

Select the Report Card Timeframe.

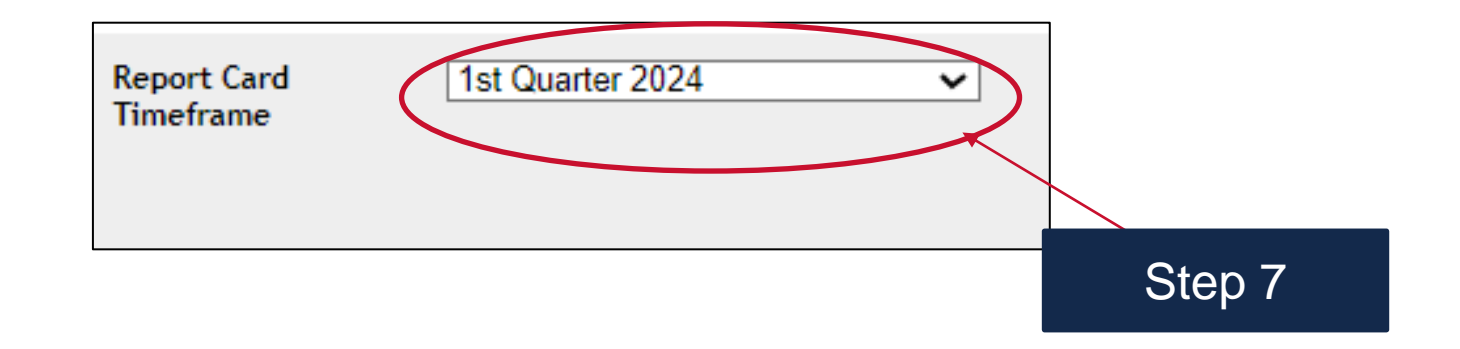

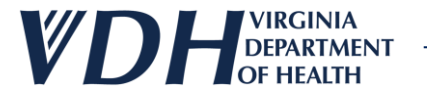

After you select the Report Card Timeframe, your Data Quality Report Information will display.

| Γ                                     |                                                                                                    |                                                |                      |                |                  |                   |
|---------------------------------------|----------------------------------------------------------------------------------------------------|------------------------------------------------|----------------------|----------------|------------------|-------------------|
| l l l l l l l l l l l l l l l l l l l | Data Quality Repor                                                                                                    | rt Information                                 |                      |                |                  |                   |
|                                       | Pre-stars Name: Tester4       Total Patients Updated in Selected Timeframe: 1         OrgCode: BLUE       Vaccine Count: 1         Report Card Timeframe: 3rd Quarter 2024       Total Active Patient Population: 190         Date of Last Administered Vaccine in Selected Timeframe: 07/09/2024 |                                                |                      |                |                  |                   |
| /                                     | 'leasure #                                                                                                    | Measure                                        | Records with Measure | State Average  | AIRA Expectation | Meets Expectation |
| Stop 7h                               | 1                                                                                                    | Patient first name is present                  | 100%                 | 69.64%         | 99%              | YES               |
| Step / D                              | 2                                                                                                    | Patient middle name is present                 | 0%                   | <b>29.</b> 31% | 75%              | NO                |
|                                       | 3                                                                                                    | Patient last name is present                   | 100%                 | 69.69%         | 99%              | YES               |
|                                       | 4                                                                                                    | Patient birth date is present                  | 100%                 | 69.69%         | 99%              | YES               |
|                                       | 5                                                                                                    | Patient sex is present                         | 100%                 | 69.63%         | 99%              | YES               |
|                                       | 6                                                                                                    | Patient address street is present              | 100%                 | 66.71%         | 85%              | YES               |
|                                       | 7                                                                                                    | Patient address city is present                | 100%                 | 66.8%          | 85%              | YES               |
|                                       | 8                                                                                                    | Patient address state is present               | 100%                 | 67.43%         | 85%              | YES               |
|                                       | 9                                                                                                    | Patient address ZIP code is present            | 100%                 | 66.77%         | 85%              | YES               |
|                                       | 10                                                                                                    | Patient complete address is present            | 100%                 | 66.64%         | 85%              | YES               |
|                                       | 11                                                                                                    | Patient race is present                        | 0%                   | 62.2%          | 95%              | NO                |
|                                       | 12                                                                                                    | Patient ethnicity is present                   | 0%                   | 61.59%         | 95%              | NO                |
|                                       | 13                                                                                                    | Patient phone Number is present                | 0%                   | 62.96%         | 90%              | NO                |
|                                       | 14                                                                                                    | Patient vaccine administration date is present | 100%                 | 69.69%         | 99%              | YES               |
|                                       | 15                                                                                                    | Patient Mother's maiden name is present        | 0%                   | 29.57%         | 90%              | NO                |
|                                       | 16                                                                                                    | Patient vaccine administration code is present | 100%                 | 69.69%         | 99%              | YES               |
|                                       |                                                                                                    |                                                |                      |                |                  |                   |

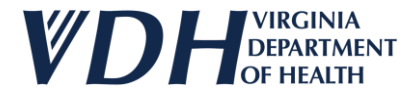

Select the blue links to view any training guidance.

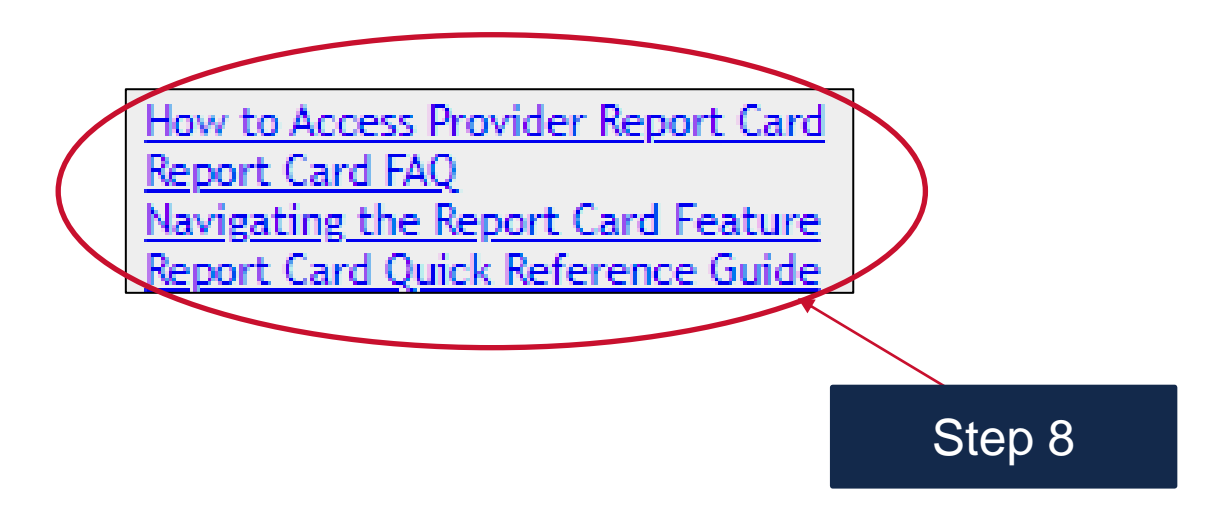

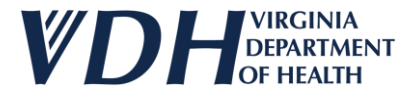

The upper part of the report card showcases the Provider name, Org Code, Report Card Timeframe, Total Patients Updated in Selected Time Frame, Vaccine Count, Total Active Patient Population and the Date of Last Administered Vaccine in Selected Timeframe.

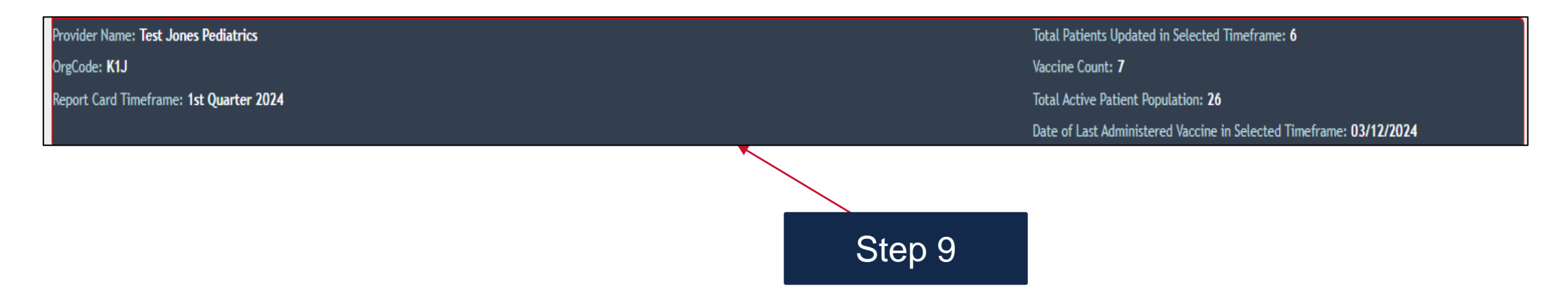

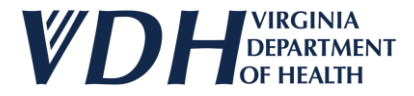

Review the Measure Number Column to reference the measurement.

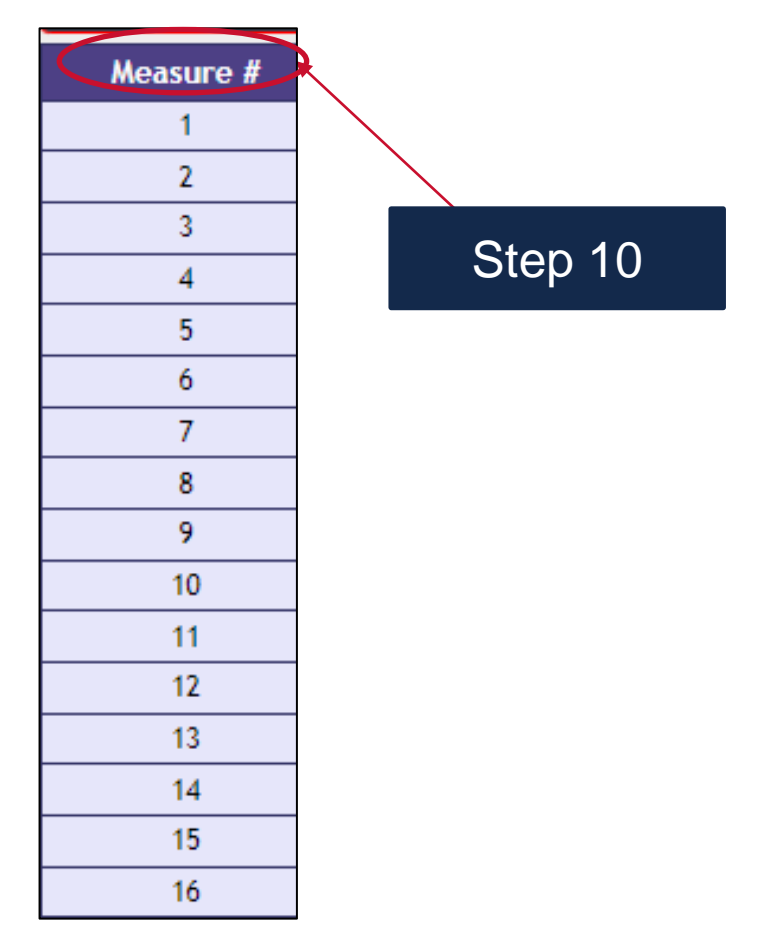

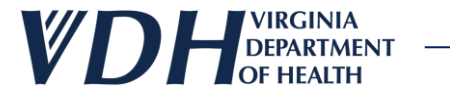

Review the Measure Column to define the specific data field that is being measured.

| Measure                                        |  |  |  |
|------------------------------------------------|--|--|--|
| Patient first name is present                  |  |  |  |
| Patient middle name is present                 |  |  |  |
| Patient last name is present                   |  |  |  |
| Patient birth date is present                  |  |  |  |
| Patient sex is pres Step 11                    |  |  |  |
| Patient address st                             |  |  |  |
| Patient address city is present                |  |  |  |
| Patient address state is present               |  |  |  |
| Patient address ZIP code is present            |  |  |  |
| Patient complete address is present            |  |  |  |
| Patient race is present                        |  |  |  |
| Patient ethnicity is present                   |  |  |  |
| Patient phone Number is present                |  |  |  |
| Patient vaccine administration date is present |  |  |  |
| Patient Mother's maiden name is present        |  |  |  |
| Patient vaccine administration code is present |  |  |  |

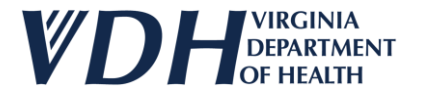

Review the Records with Measure Column to view the percentage of records that meet the measurement for the site.

| Records with Measure |              |
|----------------------|--------------|
| 100%                 |              |
| 0%                   | $\backslash$ |
| 100%                 |              |
| 100%                 | Stop 12      |
| 100%                 | Step 12      |
| 100%                 |              |
| 100%                 |              |
| 100%                 |              |
| 100%                 |              |
| 100%                 |              |
| 0%                   |              |
| 0%                   |              |
| 0%                   |              |
| 100%                 |              |
| 0%                   |              |
| 100%                 |              |

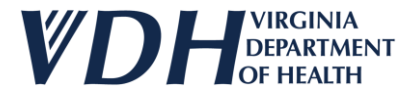

Review the State Average Column to see the state averages for sites in Virginia participating in VIIS that meet the measurement.

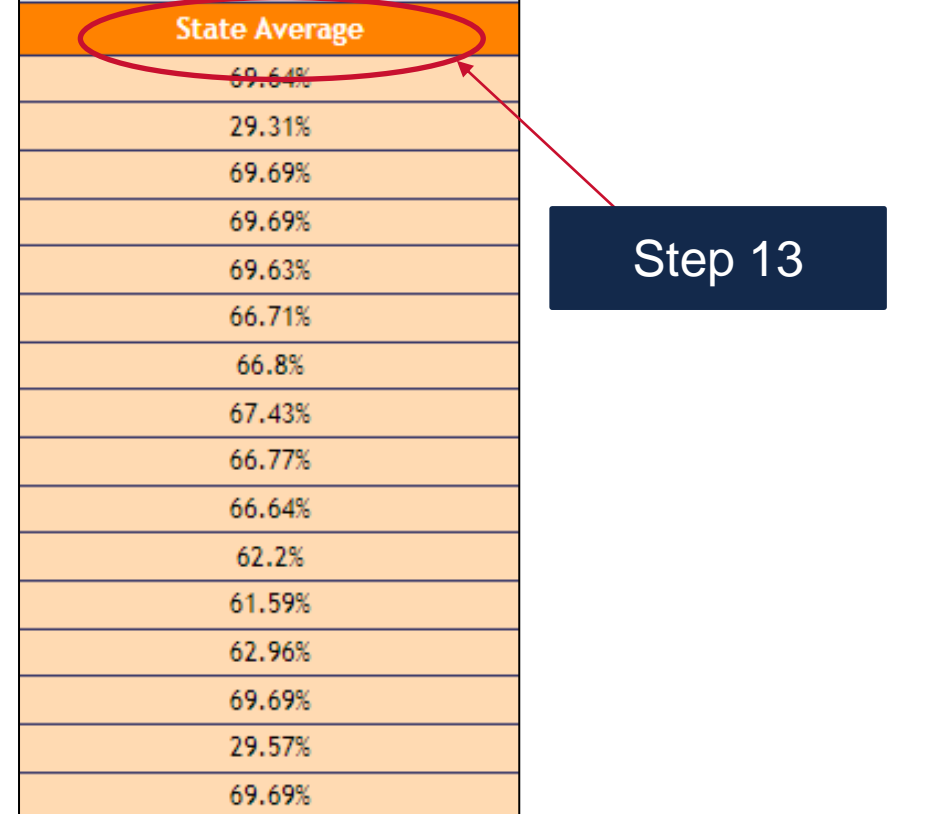

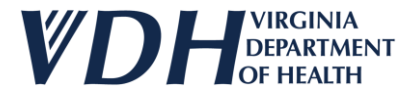

Review the AIRA Expectation Column to view the expected percentage of records to meet the measurement according to the American Immunization Registry

Association (AIRA).

| AIRA Expectation |         |
|------------------|---------|
| 99%              |         |
| 75%              |         |
| <b>99</b> %      |         |
| <b>99</b> %      | Stop 11 |
| <b>99</b> %      | Step 14 |
| 85%              |         |
| 85%              |         |
| 85%              |         |
| 85%              |         |
| 85%              |         |
| 95%              |         |
| 95%              | ]       |
| 90%              | ]       |
| 99%              | ]       |
| <b>90</b> %      | ]       |
| 99%              | ]       |
|                  | 1       |

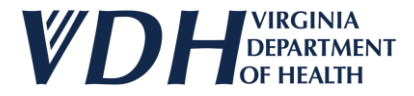

Review the Meets Expectation Column to see if your site has met the expectation by comparing Records with Measure (column 3) to the AIRA Expectation (Column 5).

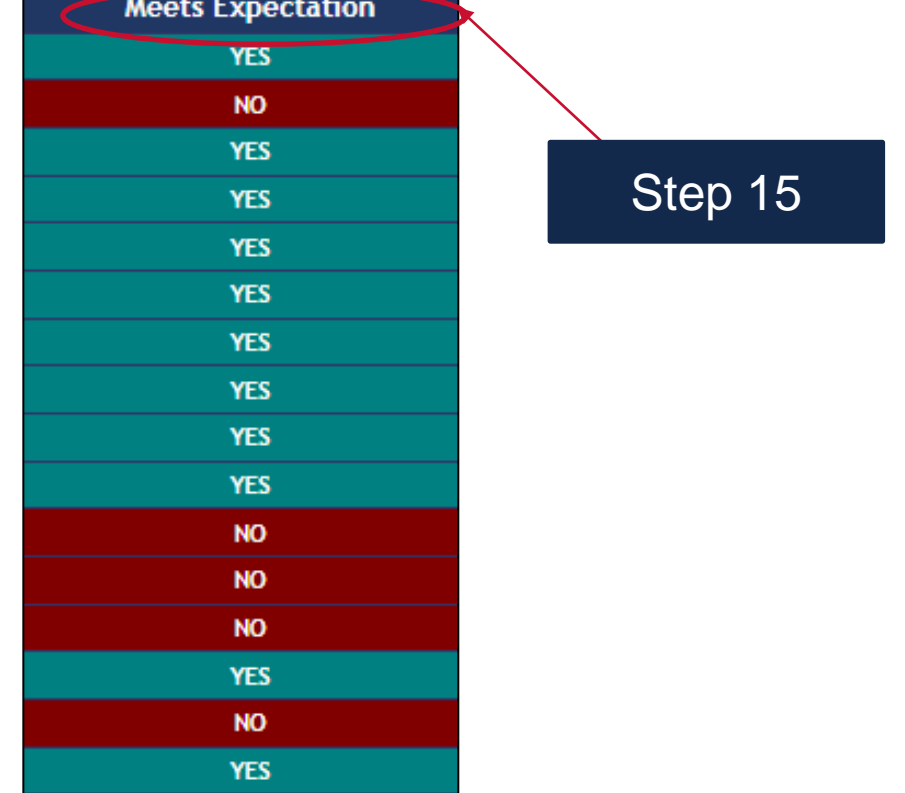

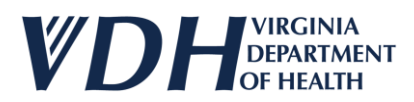

Select the Export button to export your Report Card as an Excel document.

(This is how you can send the report card to anyone without a VERIP account.)

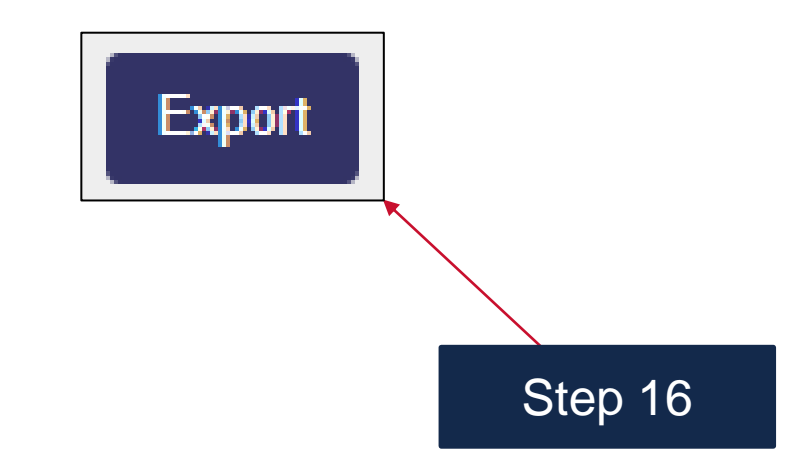

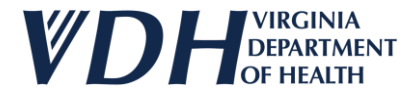

Your file will export as an Excel document into your downloads folder. You can then email out your report to anyone without a VERIP account.

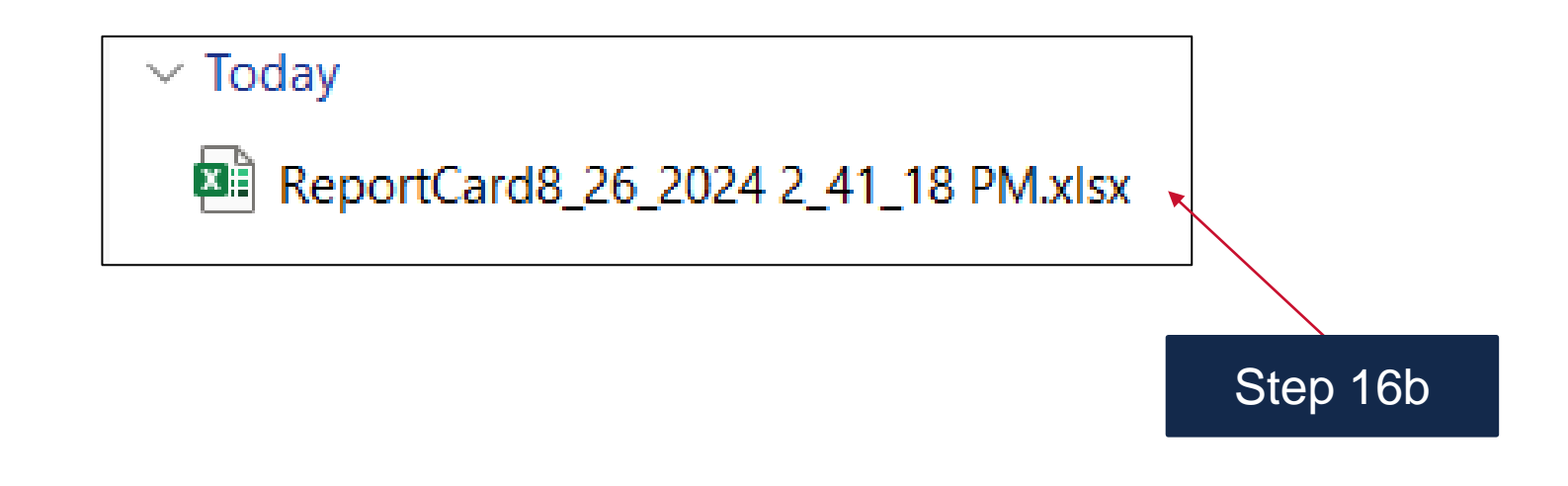

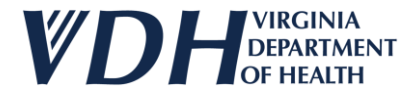

Select the Back to Index button to go back to the index of organizations.

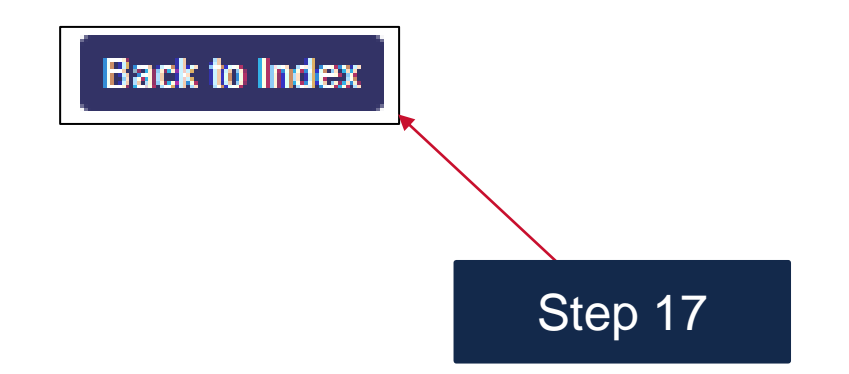